## How to Request DEN D-Clearance

# USCViterbi

School of Engineering

## Overview

٦

3

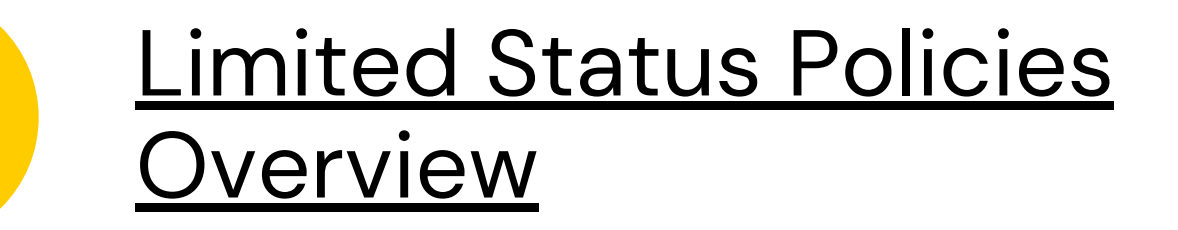

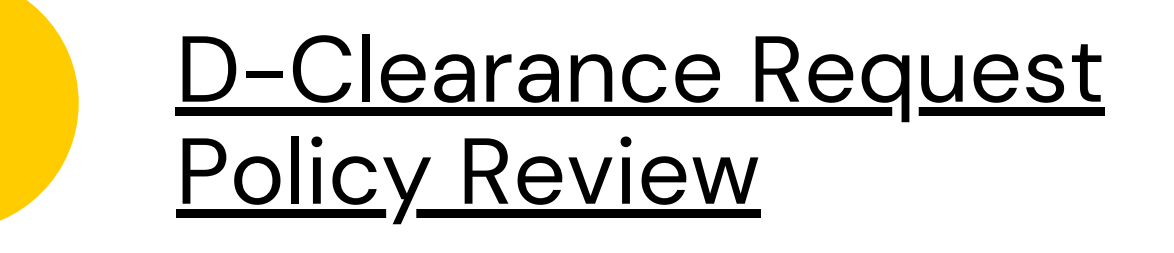

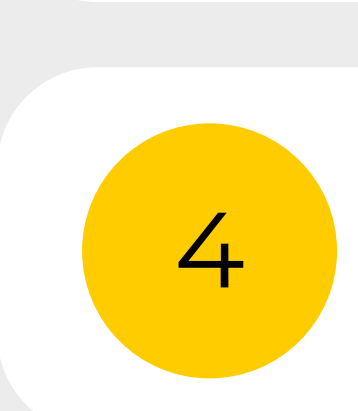

2

## **Tools Overview**

## **Contact Information**

## **Limited Status Policies**

 Limited Status students should enroll in courses within the requested academic department prior to enrolling in elective courses and can only take 12 units of earned credit.

• If you are unsure of the total number of units you have enrolled in please contact, vaseden@usc.edu.

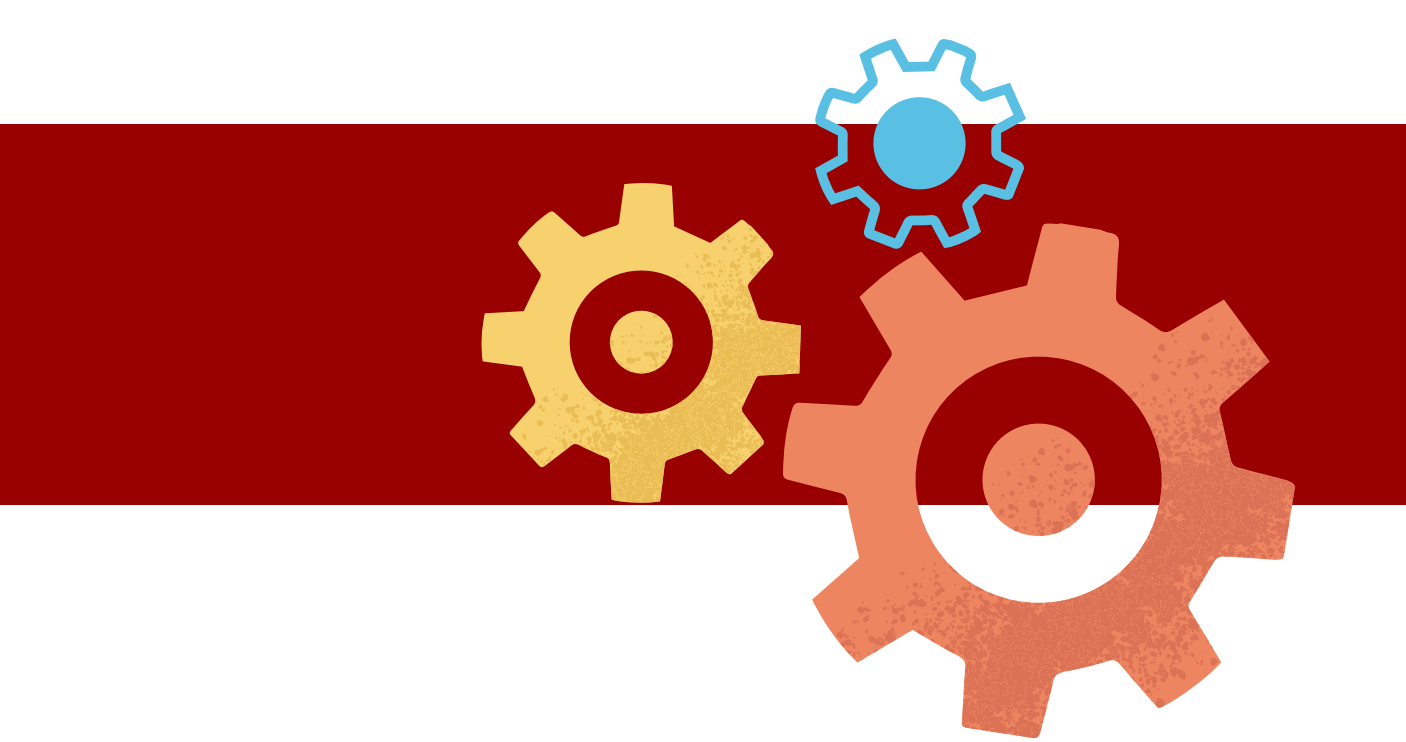

## **D-Clearance Policies**

- Only **2 requests** can be submitted at a time.
- 1-2 business days processing timeline. D-Clearances are processed in the order received.
- The first three weeks of the semester are peak times.

\*\*\*The timeline will range from **2–3 business days**.\*\*\*

• D-Clearance requests will be denied if students need department course approval or do not meet prerequisites. A new d-clearance request will need to be submitted. Your D-clearance request will be processed in the order received.

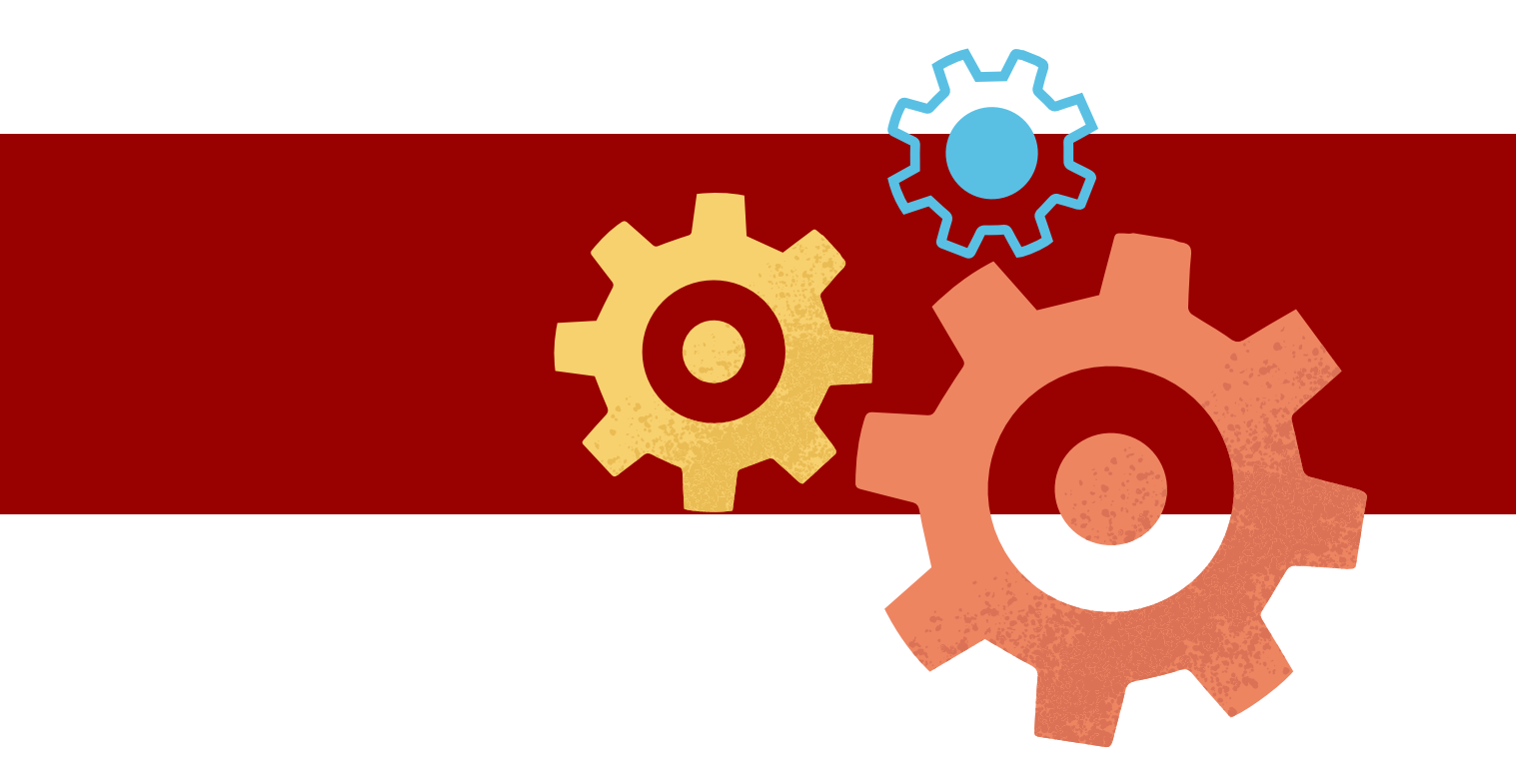

# Tool Overview

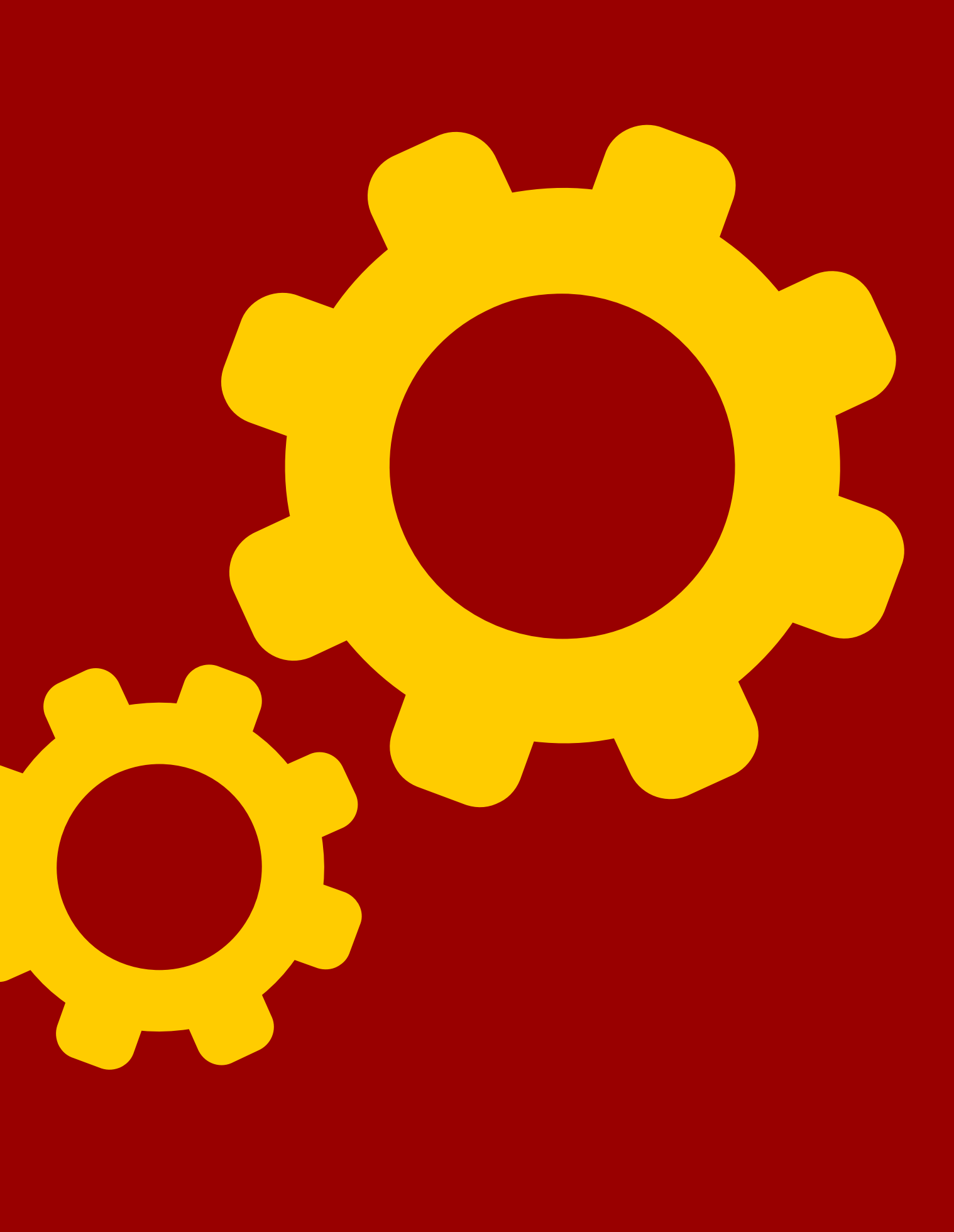

## Click on **D-Clearance Request**

### Manager to access the system

## nyViterbi

### Advisement Appointment System

- · Apply for an hourly position to support a class (eg. Grader, etc..)
- D-Clearance Request Manager
- DEN Petition Request Form
- Directed Research
- Instructional Software Distribution
- Internship Course Request Form
- · Learning Environment Services Manager
- Leave of Absence Requests
- MS Progress Review
- Optional Practical Training Graduation Verification Form
- Placement Exam Registration (EE)
- Pre-Reg Waiver Request Manager
- Progressive Degree Program
- Purchase Order Request Tool (PORT)
- Secure Document Uploader
- · Temporary Removal of Verification of Degree Holds
- Viterbi Service Desk

Announcements

### Under **Menu** you can:

- Submit a request
- View request status

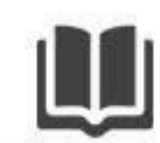

The Viterbi D-Clearance Request Manager is a tool used to request Department Clearance for a subset of classes offered within the Viterbi School of Ei department. To obtain D-Clearance for course sections delivered via DEN (Distance Education Network), please refer to the DEN@Viterbi Academic Serv

If you have any questions on the status of a request or need to make a change please contact the academic department offering the course you want to take or your adv

The Viterbi D-Clearance Request Manager is NOT connected to the USC Web Registration System. This D-clearance system cannot automatically enroll you courses you must access Web Registration via http://my.usc.edu or contact the Registration Office via tinyurl.com/USCREGHELP

### Menu:

- Request D-Clearance
- View My Requests

### Summary Reports of Courses For:

- Biomedical Engineering
- Civil & Environmental Engineering
- Computer Science and Data Science

Return To myViterbi

**D-Clearance Request Manager** 

## To request D-clearance for DEN sections you need to select **DEN@Viterbi**

### DEN@Viterbi students:

To request D-Clearance for a DEN@Viterbi section, click on the DEN@Viterbi link below. The link will list all DEN@viterbi course sections for all academic departments.

DEN@Viterbi

DEN@viterbi students who want to register for an in-person course section should contact the academic department offering the course for more information. \*\* Students who register for an in-person section must follow the in-person course instructions, policies, and requirements.

Important: The academic department links listed below are only for requesting d-clearance for on-campus sections.

To request D-Clearance for an On-Campus section, select the department from the links below:

- Aerospace and Mechanical Engineering
- Biomedical Engineering
- Civil & Environmental Engineering
- Computer Science and Data Science
- The Mork Family Department of Chemical Engineering and Materials Science

Note: If the department you wish to request D-Clearance from is not listed above that means this system is not active for those classes at this time. Please contact your student advisor to find out when D-Clearances will be available for that department. D-Clearance requests for courses outside of Viterbi are managed by that department. Please contact them directly.

### **D-Clearance Request Manager**

You will need to make a few selections:

- Term: semester of request
- Course
- Section\* (Only need to select Lecture)

\*Lab, Discussion, and Quiz sections do not need to be requested. D-Clearances will automatically be issued once we process your Lecture D-clearance.

### Homework and Exams

- Please visit our webpage to review the DEN Homework and Exam policies.

If you have any guestions regarding DEN D-Clearance requests, please e-mail vaseden@usc.edu Please fill out the request below for each class. After submitting, yu will receive an email confirmation that we received the request and when the request is granted/denied you will receive another email. Note: For Directed Research courses (490, 590, 790) please use the myViterbi Directed Research Tool.

| Department:                                  | DEN@Viterbi [ (                 |
|----------------------------------------------|---------------------------------|
| Select the Term:                             | Spring 2025                     |
| Course you would like D-Clearance for:       | AME-529 🗸                       |
| Select the section you want to register for: | - select - 🗸                    |
| If you have any questions regarding DEN D    | 29060 - Lec<br>Clearance reques |
|                                              |                                 |
| I certify that I have read the "Student In   | formation" above                |

Submit Request Now

If you have any DEN Exams questions you may contact the DEN Exam Coordinator at (213) 821-3136 or denexam@usc.edu.

### Change? ]

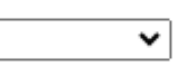

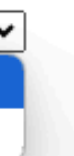

ests, please e-mail vaseden@usc.edu.

## Once you submit your D-Clearance course request, you will receive a confirmation message.

**D-Clearance Request Manager** 

Your request for D-Clearance for: AME 529 has been received.

Please allow 1-2 business days for your dclearance request to be reviewed. A reminder that your dclearance will be valid for 7 days from the date it is processed.

\*\*\*CHECK your account for HOLDS before registration. https://ask.usc.edu/app/answers/detail/a\_id/544/~/how-do-i-know-if-there-are-holds-on-my-account-thatwill-block-my-registration

Check for Prerequisites!

If you request D-Clearance for a course but do not have the pre-requisites, we cannot give you D-Clearance for that course. Please connect with your academic department for more information.

Pre-requisites can be found in the course descriptions provided in the University Catalogue http://catalogue.usc.edu/ or the Schedule of Classes http://classes.usc.edu/.

If you have any questions, please email vaseden@usc.edu.

## **Email Confirmation**

## You will also receive an email confirmation.

Dear Ruby Rodriguez,

Your request for D-Clearance for AME 529 has been received.

Please allow 1-2 business days for your dclearance request to be reviewed. A reminder that your dclearance will be valid for 7 days from the date it is processed.

\*\*\*CHECK your account for HOLDS before registration. https://ask.usc.edu/app/answers/detail/a id/544/~/how-do-i-know-if-there-are-holds-on-my-account-that-will-block-my-registration

Check for Prerequisites!

If you request D-Clearance for a course but do not have the pre-requisites, we cannot give you D-Clearance for that course. Please connect with your academic department for more information. Pre-requisites can be found in the course descriptions provided in the University Catalogue http://catalogue.usc.edu/ or the Schedule of Classes http://classes.usc.edu/.

If you have any questions, please email vaseden@usc.edu.

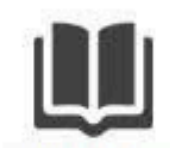

The Viterbi D-Clearance Request Manager is a tool used to request Department Clearance for a subset of classes offered within the Viterbi School of Engineerin department. To obtain D-Clearance for course sections delivered via DEN (Distance Education Network), please refer to the DEN@Viterbi Academic Services Site

To review the status of your requests, you will click **"View My Requests"**  If you have any questions on the status of a request or need to make a change please contact the academic department offering the course you want to take or your advisor.

The Viterbi D-Clearance Request Manager is NOT connected to the USC Web Registration System. This D-clearance system cannot automatically enroll you in classe courses you must access Web Registration via http://my.usc.edu or contact the Registration Office via tinyurl.com/USCREGHELP

### Menu:

- Request D-Clearance
- View My Requests

### Summary Reports of Courses For:

- Biomedical Engineering
- Civil & Environmental Engineering
- · Computer Science and Data Science

Return To myViterbi

**D-Clearance Request Manager** 

### • Under View My Requests:

- Review D-Clearance Status
- Request a D-Clearance **Request Deletion**

|                                                                                                    |             |         | D-Clearance Request Manager |                    |            |                        |                     |       |  |  |
|----------------------------------------------------------------------------------------------------|-------------|---------|-----------------------------|--------------------|------------|------------------------|---------------------|-------|--|--|
| View My                                                                                                    | y Reque     | sts     |                             |                    |            |                        |                     |       |  |  |
| -If a request is very low in the queue and you would like to delete that request, click on the 🛠 to request deletion are approved cannot be deleted until after their expiration date. |             |         |                             |                    |            |                        |                     |       |  |  |
| TERM                                                                                                    | CLASS       | SECTION | STATUS                      | EXPIRATION<br>DATE | QUEUE<br># | LAST<br>UPDATED        | REQUEST<br>DELETION | SECTI |  |  |
| Spring<br>2025                                                                                                    | AME-<br>529 | 29060   | Pending                     |                    | -          | 10/03/2024<br>11:06 am | ×ĸ                  |       |  |  |
|                                                                                                    |             |         |                             |                    |            |                        |                     |       |  |  |

Return To Main Menu

To delete a course request, click the "X" to request deletion.

on so you can make a new request. Requests that

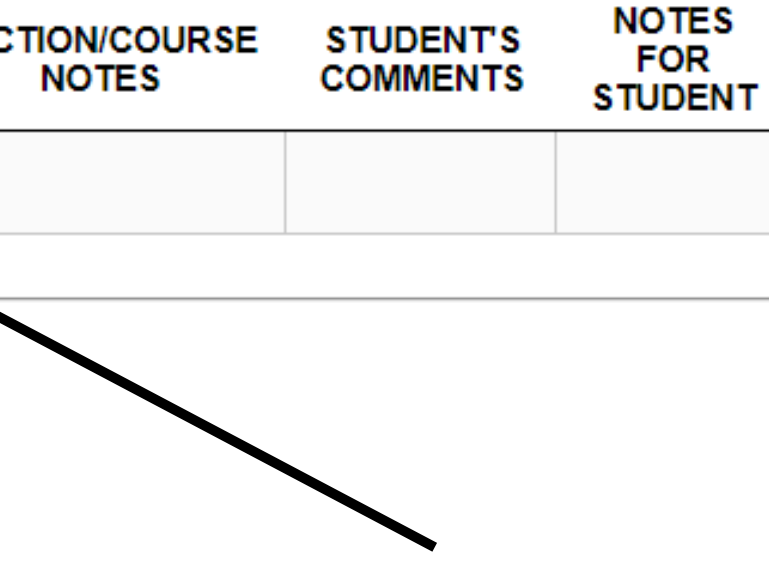

### Once you delete your D-Clearance course request, you will receive a confirmation message.

**D-Clearance Request Manager** 

D-Clearance Request for deletion has been processed. You will receive an email confirming the deletion of your request -If a request is very low in the queue and you would like to delete that request, click on the X to request deletion so you can make a new request. Requests NOTES TION/COURSE STUDENT'S FOR NOTES COMMENTS STUDENT

### View My Requests

that are approved cannot be deleted until after their expiration date.

| TERM           | CLASS       | SECTION | STATUS  | EXPIRATION<br>DATE | QUEUE<br># | LAST<br>UPDATED        | REQUEST<br>DELETION | SEC |
|----------------|-------------|---------|---------|--------------------|------------|------------------------|---------------------|-----|
| Spring<br>2025 | AME-<br>529 | 29060   | Deleted |                    | -          | 10/03/2024<br>11:11 am | -                   |     |

Return To Main Menu

## Pending Course Approval or Pre-Requisites

• If you do not have department approval to register for a course or have pending prerequisites, your d-clearance request will be **denied**. (see sample email below)

Dear Ruby Rodriguez,

Your request for d-clearance for AME 529, Section: 29060 has been Denied.

Advisor/Department Comment:

Pending prerequisite (s), We recommend to check in with the academic department offering the course for more information about the prerequisite(s) requirements. Once your prerequisite(s) are complete, you can re-submit your d-clearance request.

If you have any questions regarding your dclearance request, please email <u>vaseden@usc.edu</u>.

- Once you have department approval to register for the course or have pending prerequisites waived, you can re-submit your request for review.
- Your d-clearance will be reviewed in the order received.

# **Contact** Information

• VGASP Virtual Drop-In Advising Hours

Monday - Wednesday

10 am-12 pm PST via Zoom

• Email: vaseden@usc.edu

- https://viterbigrad.usc.edu/academic-advisement/